## 2 段階認証の設定方法と注意点

## 2 段階認証とは

ログイン時、ユーザーに2種類の認証情報を要求することにより、不正ログインを防止でき、セキュ リティ強化につながる仕組みです。2段階認証プロセスを使用することで、個人パスワードが盗まれた 際の、アカウントの不正使用を防止できます。

I.2 段階認証を設定する。(※推奨ブラウザは「Google Chrome」) ①クリック 1 Gmail の画面を開き、右上の 北山大学 III O 🤇 0/57 < > 🗘 -□ \* C その絶・ 歯車をクリックし、次に設 -50 / 57 ۵ > < R TRAN 作成 標準 受信トレイ スター付き 送信済みメール 定をクリックする。 表示間隔 最小 受信トレイを設定 下書き / 標準 ・\_受信レイ \_送信レイ 89/31 小 最小 ②クリック 受信 設定 ± 0 5 テーマ ヘルブ Gmail の設定(100%) ①クリック 設定 2 設定画面で「アカウント」を ②クリック 全般 ラベル 受信トレイ アカフント フィルタとブロック中のアドレス ール転送と POP/IMAP チャット Labs オフライン テーマ クリックし、「Google アカウ Google アカウントの設定 ハスノード ヤビキュッティッパオジョンを変更したり、他の Google サービスにアクセスしたりできます。 アカウント設定を変更: ントの設定」をクリックす 松山大学 松山太郎 < 名前: (松山大学 メール を使用して他のメール アドレスからメー る。 他のメール アドレスを追加 ルを送信します) (詳細 他のアカウントでメールを確認: メール アカウントを追加する 0 GB を使用中 プログラム ポリシー Powered by Google 「 ログインとセキュリティ> 3 |をクリックし、ログインと G M 🦲 🔀 🗖 セキュリティ画面へ移動す る。 ようこそ』 クリック アカウントの管理、保護、安全対策を1か所で行えます。 ウント情報]では、設定やツールにアクセスしてデータの安全保護対策やプライバシーの保護を行えるほか、ご自分の情報を Google のツールやサービスの向上に设立でる方 法を選択できます。 ■ 個人情報とプライバシー 設定 🔒 ログインとセキュリティ > 这 アカウント設定 > パスワードやアカウントへのアクセスの設定を管理で きます。 公開設定の管理や、Google がユーザーの利便性のカ スタマイズに使用するデータの管理を行えます。 Google を使用する際の言語、ユーザー補助機能など を設定できます。 言語と入力ツール Google へのログイン 個人情報 端末のアクティビティと通知 接続済みのアプリとサイト ユーザー補助 でのアクティビティの管理 広告設定 Googleドライブ ストレージ コンテンツの管理 アカウントやサービスの削除

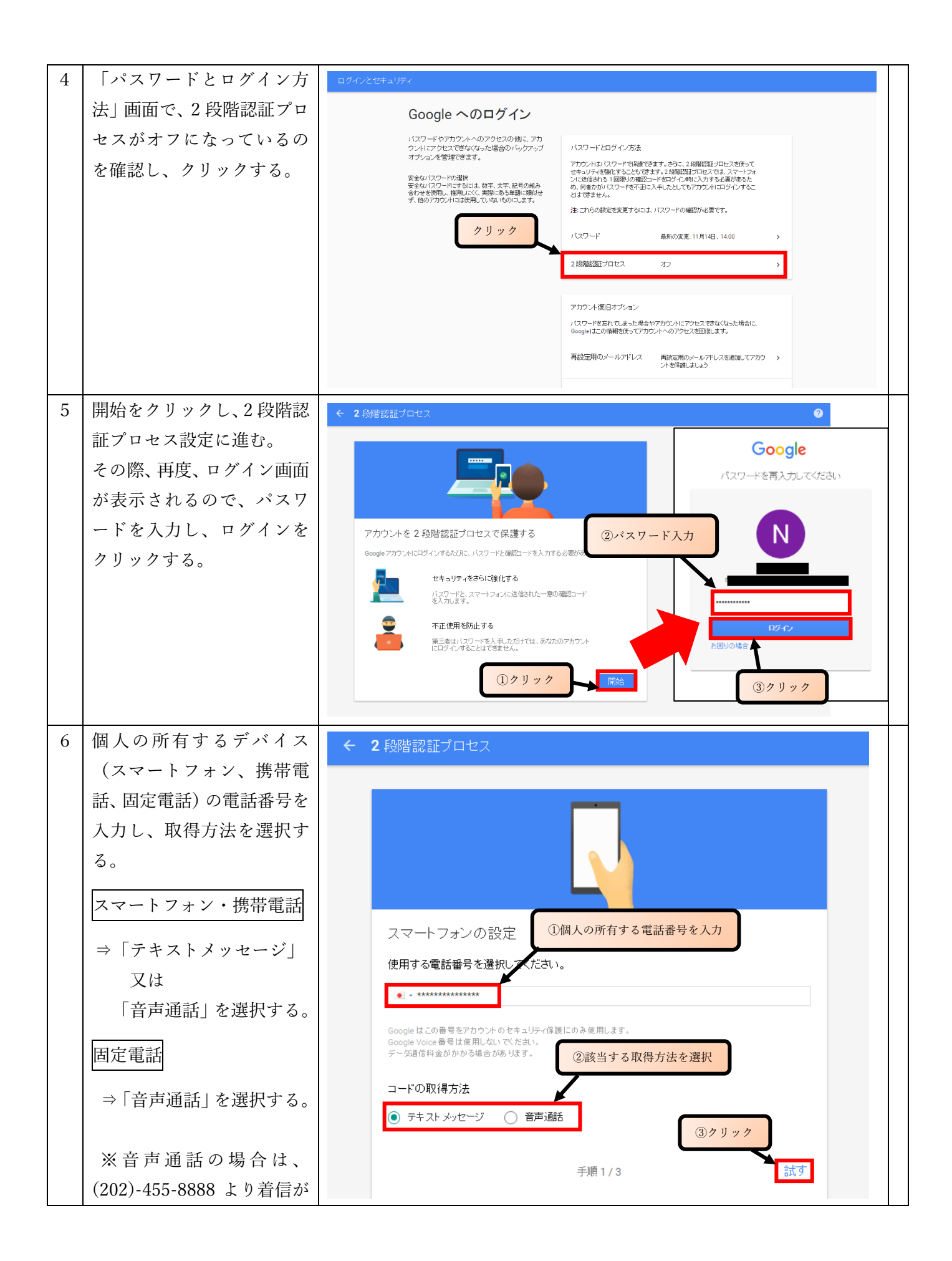

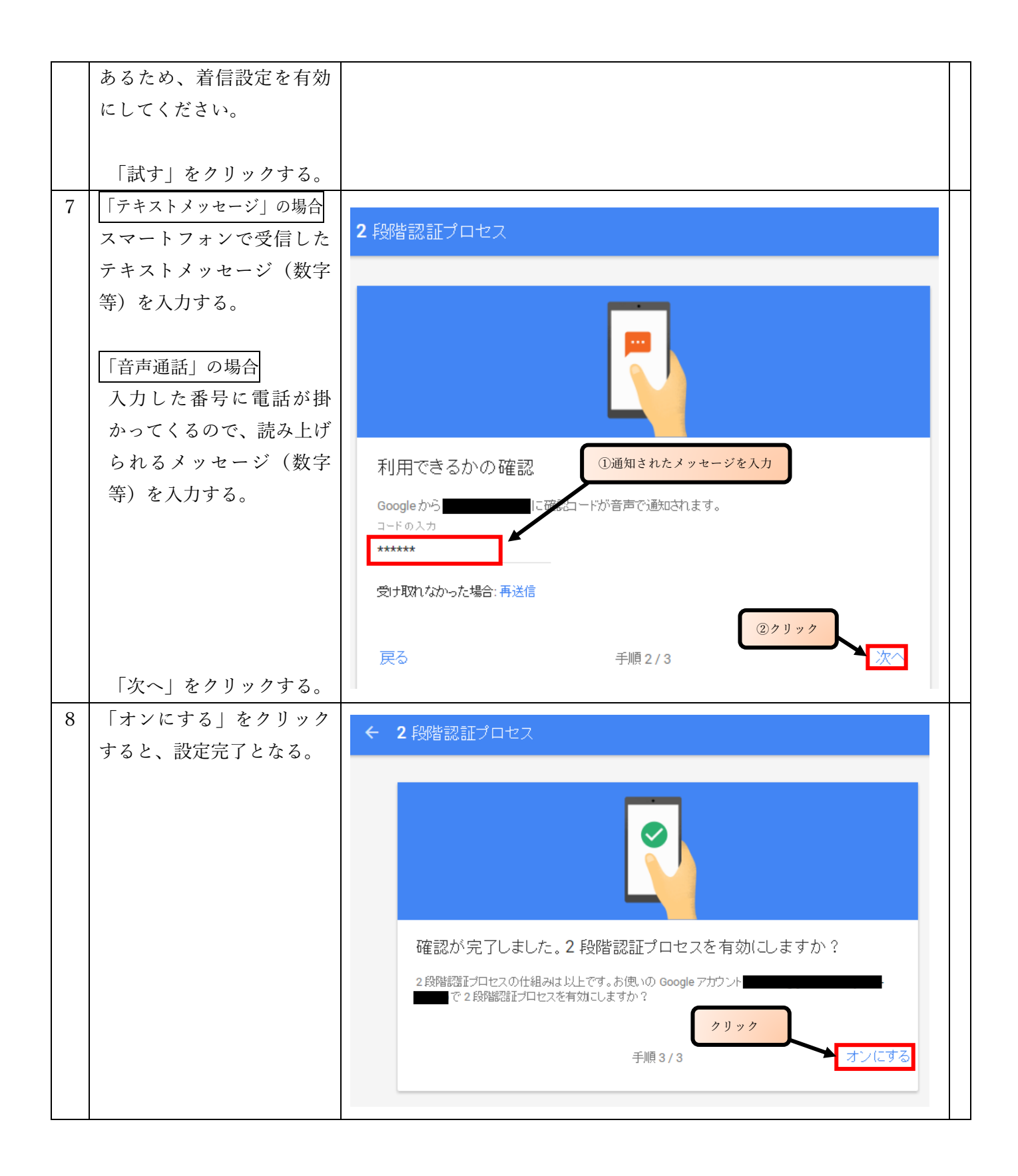

II.使用方法と使用上の注意点

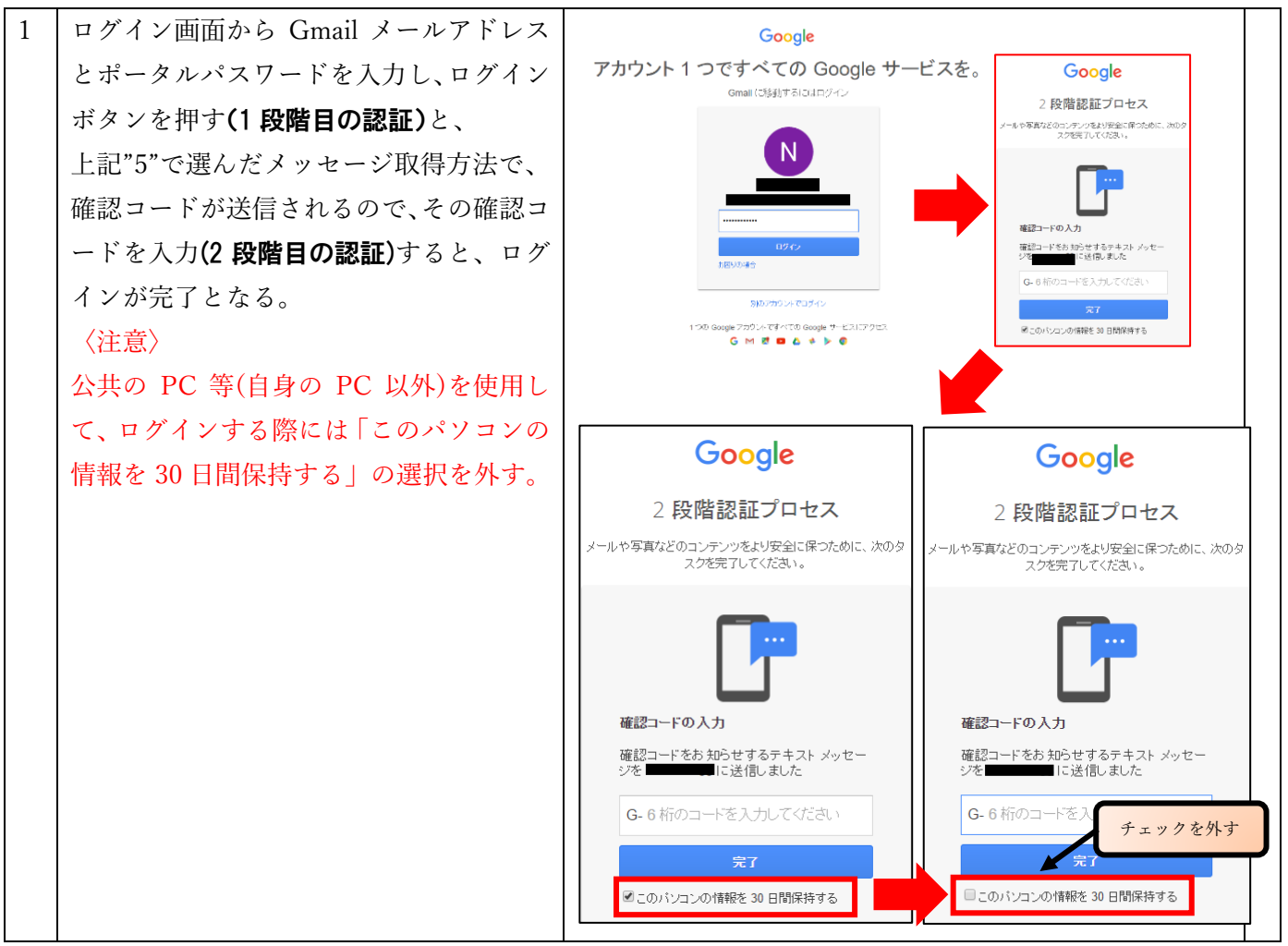

Ⅲ. その他の機能

アプリやセキュリティキーを使用して、2 段階認証の確認コードを取得する方法があります。 詳しくは以下の URL において、確認してください。

https://www.google.co.jp/intl/ja/landing/2step/features.html